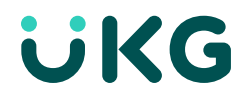

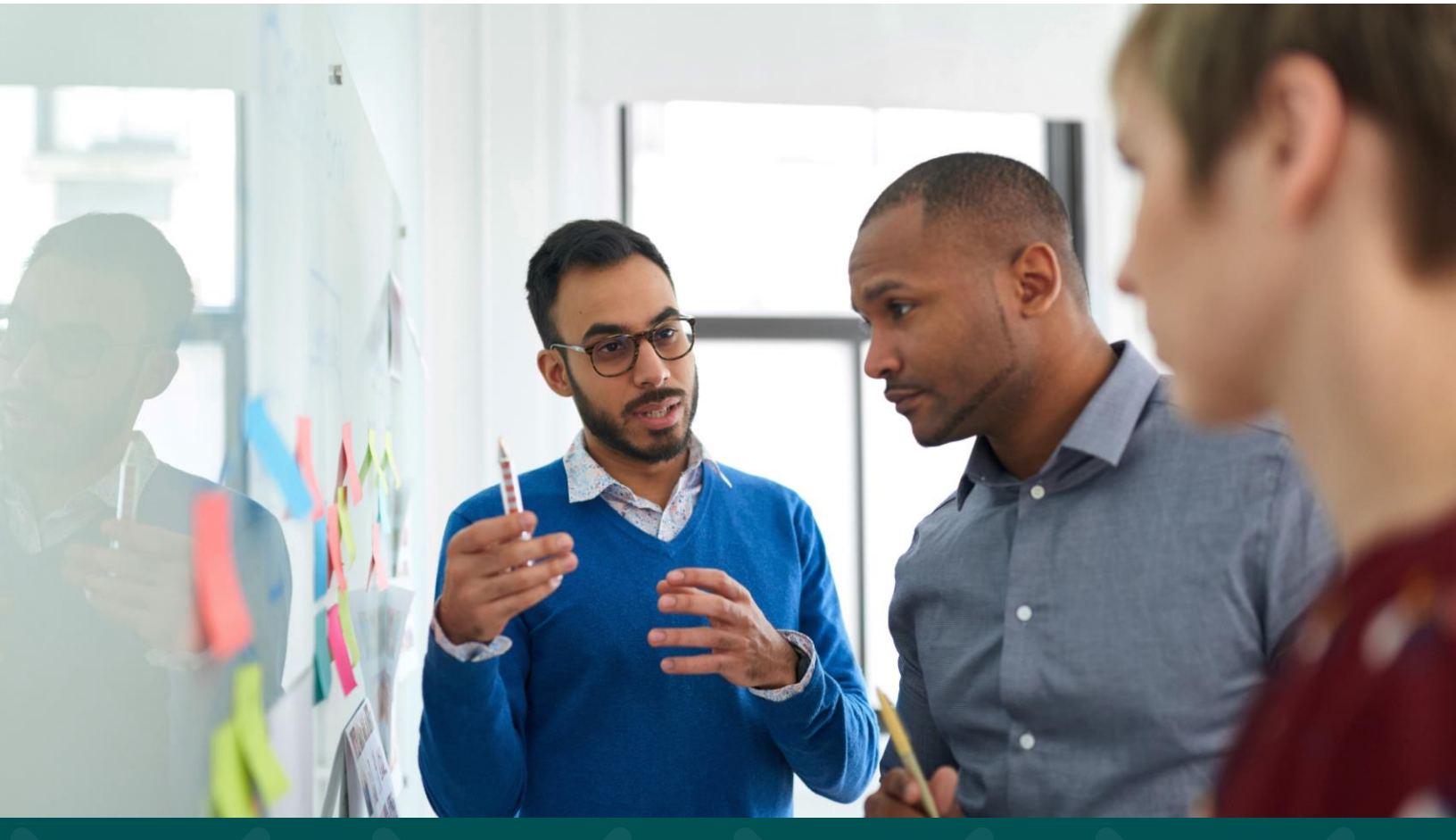

# **UKG**

# UKG Ready: ACA Manager 2021 Reporting Checklist Overview

The first required filings of the Affordable Care Act (ACA) forms generated a variety of product enhancements that will enable UKG to better support customer needs surrounding ACA requirements. Many updates have been made to ACA reporting requirements, the UKG Ready solution, and the IRS policy as well. Following the checklist steps below will help ensure that you have laid the groundwork for the most accurate 2021 ACA reporting.

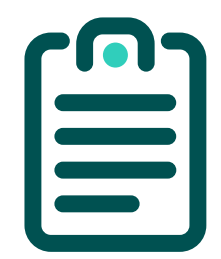

These six checklists can be used to guide completions of your required Affordable Care Act reports for each Applicable Larger Employer. These checklists should be completed prior to running the 1095-C process for 2021.

#### **Checklist 1: Healthcare Plans**

#### Admin > Profiles/Policies > Benefits > Plans

It is important to ensure that all your medical plans are properly set up in UKG Ready because the ACA Manager product module must reference the correct plans when evaluating each employee.

| Edit Plan                                                                                                    |                                                                                                    | SAVE UPLOAD DOCUMENT ADD F                                                                                                    | RULES ADD | NOTE         |   |
|----------------------------------------------------------------------------------------------------|----------------------------------------------------------------------------------------------------|----------------------------------------------------------------------------------------------------|-----------|--------------|---|
| Benefit Plan                                                                                                    | 1                                                                                                    | Coverage Levels                                                                                                    |           |              | 1 |
| Benefit Type                                                                                                    | Medical                                                                                                    | Premium Amounts should always be entered as a monthly amount. The system will convert the monthly premium to the proper eaning/deduction amount based on the frequency in the employee's pay period polife.                                                                                                    |           |              |   |
| Description                                                                                                    |                                                                                                    | I Consequence Ed Coly<br>More Expansion (New Cold Birl Expansion)                                                                                                    |           | ÷            | × |
| Certificate #<br>Policy #<br>Effective From*<br>Eligibility Filter                                                                                                    | 01/01/2016 To 12/01/9999<br>All Accounts Q                                                                   | ACA Righting Hite Control Control Cont |           |              |   |
| ACA Eligibility Filter<br>COBRA Eligibil<br>Coverage Provided through End of Term Month<br>Plan is Setf-insured<br>Override Benefit Effective Date<br>Vendor              | All Accounts Q                                                                                               | PRCM0 (PRLAMA)         *1           \$2000 (RE 100.00 / EE 100.00)         1201           \$2000 (RE 100.00 / EE 100.00)         1201                                                                                                    | /1900 +   |              |   |
| Custom Form<br>EOI SETTINGS<br>Require Evidence of Insurability for Open<br>Require Evidence of Insurability for New Hire<br>Require Evidence of Insurability for Life Ch |                                                                                                    | dentfy Spoze ( Parey Hell) Primary Honoral D Required Bittly Required     dentfy Children (Maximum Children et Al teat & Required Children et al. (Child Presult Children) (Children et al. (Children) (Children) (Children) (Children)     dentfy Contingent Exercicaries (Maximum Exercicaries ) At least & Required Primary National ID Required     dentfy Contingent Exercicaries (Maximum Exercicaries ) (Children) (Children) (Children) (Children) (Children)                                                                                                    |           |              |   |
| DEDUCTION/EARNING #1 ()<br>Coverage Type Premium<br>Description                                                                                                    |                                                                                                    | Custom Field Settings                                                                                                    | De        | rfine Field: | Z |
| Earning/Deduction HS Medical                                                                                                    | System Id: DEDUCTION_50495558                                                                                | Earning Deduction Audit                                                                                                    |           |              | Z |
| Earning/Deouction starts On 0<br>Employee Frequency* Every Sched<br>Employer Frequency Every Sched<br>Employer Frequency Every Sched                                      | Dayly v     Before v     Employee Benefit Start Date       Level Any v     Level Any v       L(brid or Sthi) | ACA Settings Offeret To: Min Essential Coverage Providing Minimum Value Conditional Offer                                                                                                    |           |              | 1 |
| PASSIVE ENROLLMENT OPTIONS                                                                                                    |                                                                                                    | Employee         Yes         Yes           Spoore         80 vr         80 vr         10 vr         10           Dependents)         Ro vr         10         10         10         10                                                                                                    |           |              |   |

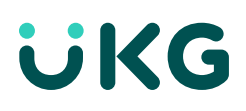

| Benefit Type                                                                                       |                                                                                     | Completed? |
|----------------------------------------------------------------------------------------------------|-------------------------------------------------------------------------------------|------------|
| The ACA Manager looks to those determining affordability and co-<br>use in Part II of Form 1095-C. | when<br>ode to                                                                      |            |
| Click on the blue hyperlink OR Ac                                                                  |                                                                                     |            |
| Open each type to ensure that:                                                                     |                                                                                     |            |
| • Your medical benefit type show                                                                   | vs as Base Type = Health                                                            |            |
| All other plans do not reflect B                                                                   | ase Type = Health*                                                                  |            |
| *If you have another Benefit Base<br>earliest convenience, as this may a<br><b>← Edit Type</b>     | Type = Health, please contact Global Support o<br>Iffect ACA and Payroll processes. | ıt your    |
| Benefit Type                                                                                       | 1                                                                                   |            |
| Name* Medical                                                                                      |                                                                                     |            |
| Base Type 🛛 Health 🗸                                                                               |                                                                                     |            |
| Plan Type 🛛 Active 🗸                                                                               |                                                                                     |            |
| Description                                                                                        |                                                                                     |            |
| ESS Group Name Medical                                                                             |                                                                                     |            |
| ESS Employer Provided                                                                              |                                                                                     |            |
| Third Party Administrator UHC                                                                      | E. ×                                                                                |            |
| COMPARISON FEATURES                                                                                | No Feature Defined                                                                  |            |
|                                                                                                    |                                                                                     |            |
|                                                                                                    |                                                                                     |            |
|                                                                                                    |                                                                                     |            |

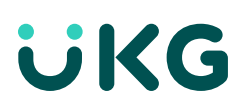

| Effective From and Effective To Dates                                                                                                    | Completed? |
|----------------------------------------------------------------------------------------------------|------------|
| The ACA Manager looks to those benefit plans aligned with Base Type = Health that are active within the reporting year                               |            |
|                                                                                                    |            |
| Ensure that these dates are reliecting correctly for each of your medical plans.                                                                     |            |
|                                                                                                    |            |
| Benefit Plan 🧨                                                                                                    |            |
|                                                                                                    |            |
| Benefit Type Medical                                                                                                    |            |
| Name* Simple EE                                                                                                    |            |
| Description                                                                                                    |            |
|                                                                                                    |            |
| Active 🔽                                                                                                    |            |
| Certificate #                                                                                                    |            |
| Policy #                                                                                                    |            |
| Effective From* 01/01/2016 To 12/31/9999                                                                                                    |            |
| Eligibility Filter All Accounts Q                                                                                                    |            |
| Eligibility Eiltor                                                                                                    |            |
|                                                                                                    |            |
| ACA Manager will look to the general Eligibility Filter to determine which plan(s) each employee is eligible to enroll in.                           |            |
| Click on the magnifying glass icon at the end of the field to ensure that this filter is set up to only offer this plan to those eligible employees. |            |
|                                                                                                    |            |
| Benefit Plan 🧨                                                                                                    |            |
|                                                                                                    |            |
| Benefit Type Medical                                                                                                    |            |
| Name* Simple EE                                                                                                    |            |
| Description                                                                                                    |            |
| beschpton                                                                                                    |            |
| Active 🗹                                                                                                    |            |
| Certificate #                                                                                                    |            |
| Policy #                                                                                                    |            |
| Effective From* 01/01/2016 To 12/31/9999                                                                                                    |            |
| Eligibility Filter All Accounts Q                                                                                                    |            |

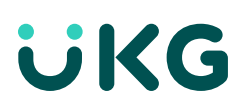

# UKG Ready: ACA Manager 2021 Reporting Checklist Checklist 1: Healthcare Plans

| Coverage Provided Through End of Term Month                                                                                                    |                |       |               |                 | Completed?  |         |
|----------------------------------------------------------------------------------------------------|----------------|-------|---------------|-----------------|-------------|---------|
| Only for customers with the UKG Rec                                                                                                    | ndy HR modul   | e ins | stalled       |                 |             |         |
| Checking this box indicates that if an employee should term prior to the end of the month,<br>the offer of coverage and enrollment (if the employee is enrolled in the plan) will extend to<br>the end of the termination month. |                |       |               |                 |             | ı,<br>D |
| If you need to adjust your benefit pl                                                                                                    | lan(s), be min | Idful | of the effect | tive dates befo | ore saving. |         |
| ← Edit Plan                                                                                                    |                |       |               |                 |             |         |
| Benefit Plan                                                                                                    |                |       |               |                 | 1           |         |
| Benefit Type                                                                                                    | Medical        |       |               |                 |             |         |
| Name*                                                                                                    | Simple EE      |       |               |                 |             |         |
| Description                                                                                                    |                |       |               |                 |             |         |
| Active                                                                                                    |                |       |               |                 |             |         |
| Certificate #                                                                                                    |                |       |               |                 |             |         |
| Policy #                                                                                                    |                |       |               |                 |             |         |
| Effective From*                                                                                                    | 01/01/2016     | To    | 12/31/9999    |                 |             |         |
| Eligibility Filter                                                                                                    | All Accounts   |       |               |                 | Q           |         |
| ACA Eligibility Filter                                                                                                    | All Accounts   |       |               |                 | Q           |         |
| COBRA Eligible<br>Coverage Provided through End of Term Month                                                                                                    |                |       |               |                 |             |         |
| Coverage Provided Unough End of Term Month                                                                                                    |                |       |               |                 |             |         |

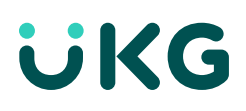

| Optional Step                                                                                                    | Completed? |
|----------------------------------------------------------------------------------------------------|------------|
| This step can be skipped if there are no healthcare plans that provide coverage through the end of the termination month.                                                                                                    |            |
| In order for the system to properly end-date plans marked as such, the Benefit Coverage<br>End Date Field should be enabled.                                                                                                    |            |
| If Coverage Provided Through End of Term Month is checked on any medical plans, navigate to <b>Admin &gt; Global Setup &gt; Company Setup</b> and go to the HR tab.                                                                                                    |            |
| Ensure the Benefit Coverage End Date box is checked in the Termination Details section. If it is not, please check and save.                                                                                                    |            |
| - Company Setup                                                                                                    |            |
| HR Settings  Treat Pay Grade Violation As Warning Manager To Use For Organization Chart Generation Manager 1 Manager To Use For Compensation Trees Document Type Required Bypass HR action for Use HR action for Hire Use HR action for Re-Hire Use HR action for Terminate Disable External Verify for I9 19 Document Upload Required                                                                                                    |            |
| Error If Not Rehireable                                                                                                    |            |
| TERMINATION DETAILS      Reason Displayed @ Required _ Re-Hireable Ø Benefits Deduction/Earnings End Date _ Manager Displayed @ Required @ Notice @ Benefit Coverage End Date Ø Notes Displayed @ Required @ Asset Removal @ Deduction End Date @ Personal Email Displayed @ Required @ Exit Interview @ Direct Deposit End Date @ Cell Phone Displayed @ Required @ Earning End Date @      The termination detail items must be manually added to HR action in order for them to be used in the action - Exit Interview and Asset Removal are currently not available in HR actions. |            |
|                                                                                                    |            |

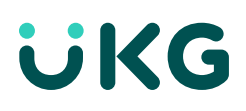

| Plan Is Self-Insured                                                                       | Completed?                                                     |                                     |  |
|--------------------------------------------------------------------------------------------|----------------------------------------------------------------|-------------------------------------|--|
| If a particular healthcare plan is self-<br>populated for each employee, iden<br>enrolled. | insured, Part III of Form 1095-<br>ifying who was enrolled and | C will need to be<br>when they were |  |
| Check this box if the plan selected i<br>benefit carrier/provider) and ensure              |                                                                |                                     |  |
| If none of your plans are self-insured                                                     | no action is required with this                                | step.                               |  |
| ← Edit Plan                                                                                |                                                                |                                     |  |
| Benefit Plan                                                                               |                                                                | 1                                   |  |
| Benefit Type                                                                               | Medical                                                        |                                     |  |
| Name*                                                                                      | Simple EE                                                      |                                     |  |
| Description                                                                                |                                                                |                                     |  |
| Active                                                                                     | 2                                                              |                                     |  |
| Certificate #                                                                              |                                                                |                                     |  |
| Policy #                                                                                   |                                                                |                                     |  |
| Effective From*                                                                            | 01/01/2016 10 12/31/9999                                       | 0                                   |  |
| ACA Fligibility Filter                                                                     |                                                                | <u> </u>                            |  |
| COBRA Eligible<br>Coverage Provided through End of Term Month<br>Plan Is Self-insured      |                                                                |                                     |  |
|                                                                                            |                                                                |                                     |  |

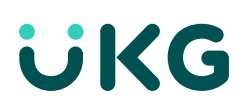

| Coverage Levels                                                                                                    | Completed? |
|----------------------------------------------------------------------------------------------------|------------|
| Coverage Levels determine the amount that the employee and employer pay, as well as the level of coverage the employee has (i.e., employee only, employee plus spouse, family)                                                                                                    |            |
| The IRS has specified that though it is compliant to charge different premiums to employees based on tobacco use, all employees must be treated as non-smokers when determining affordability and/or reporting an amount in Line 15 in Part II of Form 1095-C. The ACA Eligibility Filter has been added to accomplish this.                                                                                                    |            |
| Ensure that the pricing accurately reflects the current year's premiums.                                                                                                    |            |
| Coverage Levels                                                                                                    |            |
| Coverage Levels   Permium Amounts should always be entered as a monthly amount. The system will convert the monthly premium to the proper earning/deduction amount based on the frequency in the monthly great manual frequency in the monthly for Coverage Name* E E Cov  Eucly Explanation  Eucly Explanation  Eucly Explanation  Eucly Explanation  Eucly Explanation  Eucly Explanation  Explanation  E |            |
|                                                                                                    |            |

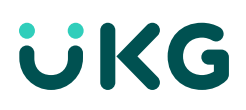

| ACA Settings                                                                                                    | Completed? |
|----------------------------------------------------------------------------------------------------|------------|
| The ACA Settings widget on the Benefit Plan allows you to specify which plans provide<br>Minimum Essential Coverage and Minimum Value, and the level at which they are<br>provided (please consult with your benefits carrier/provider if you have questions about<br>your plan). |            |
| The 2016 Form 1095-C introduced two new Line 14 codes pertaining to a conditional offer of coverage made to a spouse. Your benefits carrier/provider can assist you in determining whether your medical plan(s) have conditional offers.                                          |            |
| <b>Tip</b> : While in UKG Ready, hover over the informational icon for a description of the conditional offer.                                                                                                    |            |
| ACA Settings                                                                                                    |            |
| Offered To: Min Essential Coverage Providing Minimum Value Conditional Offer                                                                                                    |            |
| Employee Yes Ves Ves Ves Ves Ves Ves Ves Ves Ves V                                                                                                    |            |
| Spouse No V No V (i)                                                                                                    |            |
| Dependent(s) No V No V                                                                                                    |            |
|                                                                                                    |            |
|                                                                                                    |            |

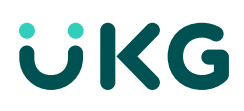

ć

# UKG Ready: ACA Manager 2021 Reporting Checklist Checklist 2: Benefit Profiles

#### Admin > Profiles/Policies > Benefits > Profiles

Ensure that each Benefit Profile lists the appropriate healthcare plans.

ACA Manager will only look at the healthcare plans attached to the particular Benefit Profile assigned to the employee

| - Mec                                                                 | lical       |                                        |                                               |                                             |                                               |  |
|-----------------------------------------------------------------------|-------------|----------------------------------------|-----------------------------------------------|---------------------------------------------|-----------------------------------------------|--|
| Brief Explanation [View/Edit Brief Explanation]                       |             |                                        |                                               |                                             |                                               |  |
| Auto Add                                                              |             |                                        |                                               |                                             |                                               |  |
| Us                                                                    | se Waive    | d Reason 📃                             |                                               |                                             |                                               |  |
| Employee                                                              | Can Sel     | ect Up To 🛛 1 🗸                        | Plan(s), At Least                             | 0 🗸 Plan(s) Sh                              | nould Be Selected                             |  |
| Show On l                                                             | Life Char   | nge Event 🗹 🛛 N                        | ew Employee 🗹                                 |                                             |                                               |  |
|                                                                       |             |                                        |                                               |                                             |                                               |  |
|                                                                       |             |                                        |                                               |                                             |                                               |  |
|                                                                       |             | PLAN<br>NAME                           | EFFECTIVE<br>FROM                             | EFFECTIVE<br>TO                             | EARNING/DEDUCTION                             |  |
|                                                                       | 0           | PLAN<br>NAME                           | EFFECTIVE<br>FROM                             | EFFECTIVE<br>To                             | EARNING/DEDUCTION                             |  |
| ¢×                                                                    | ٩           | PLAN<br>NAME<br>Age Banded             | EFFECTIVE<br>FROM<br>01/01/2015               | EFFECTIVE<br>TO<br>12/31/9999               | EARNING/DEDUCTION<br>HS Medical               |  |
| ¢×                                                                    | Q<br>0      | PLAN<br>NAME<br>Age Banded             | EFFECTIVE<br>FROM<br>01/01/2015               | EFFECTIVE<br>TO<br>12/31/9999               | EARNING/DEDUCTION<br>HS Medical               |  |
| ≎×<br>≎×                                                              | ৫<br>৫      | PLAN<br>NAME<br>Age Banded<br>MVP Plan | EFFECTIVE<br>FROM<br>01/01/2015<br>01/01/2015 | EFFECTIVE<br>TO<br>12/31/9999<br>12/31/9999 | EARNING/DEDUCTION<br>HS Medical<br>HS Medical |  |
| <pre>\$ × \$ \$ \$ \$ \$ \$ \$ \$ \$ \$ \$ \$ \$ \$ \$ \$ \$ \$</pre> | م<br>م<br>م | PLAN<br>NAME<br>Age Banded<br>MVP Plan | EFFECTIVE<br>FROM<br>01/01/2015<br>01/01/2015 | EFFECTIVE<br>TO<br>12/31/9999<br>12/31/9999 | EARNING/DEDUCTION<br>HS Medical<br>HS Medical |  |

# ACA Settings Completed? \*Informational\* This widget pertains to some of the forms of transitional relief that were available in 2015 reporting. This Transition Relief is no longer available, and this box can be ignored. ACA Settings Has Non Calendar Year Plans No Has Non Calendar Year Plans No Eligible For All Full Time Employees () Only For Employees Eligible For Coverage As Of 2/9/2014 ()

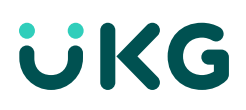

#### Admin > Profiles/Policies > ACA (Affordable Care Act) > ACA Profiles

The ACA Profiles are assigned on a per-employee basis and tell the system everything it needs to know about measuring and reporting for each employee – whether hours need to be measured or not, where to look for the hours, what qualifies as ACA Full Time, what qualifies as affordable for that year, etc.

#### 🗲 Edit ACA Profile

| CA Profile                                                                                                   |                        |
|----------------------------------------------------------------------------------------------------|------------------------|
| Name*                                                                                                    | Variable               |
| Description                                                                                                  | Hours Must Be Measured |
| Active                                                                                                    |                        |
| ompany Qualifies for MultiEmployer Interim Rule Relief                                                       | No 🗸                   |
| NON-EMPLOYEES                                                                                                |                        |
| INTERNATIONAL EMPLOYEES                                                                                      |                        |
| AUTO RUN                                                                                                    |                        |
| Run 7 - Days After Month End                                                                                 |                        |
| First Month Cutoff Day 10th ~                                                                                |                        |
| Measurement Period 12 - Months                                                                               |                        |
| Administrative Period 2 × Months                                                                             |                        |
| Stability Period 12 V Months                                                                                 |                        |
| Break In Service Configuration<br>Apply Break In Service Rules<br>Break In Service Considered New Hired 13 ~ | Weeks                  |
| Eirst Day Of Work Pables                                                                                     | late ~                 |

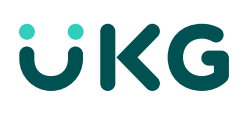

| Company Qualifies for Multiemployer Interim Rule Relief                                                                                                    | Completed? |
|----------------------------------------------------------------------------------------------------|------------|
| This checkbox is used to automatically assign the Line 14 and Line 16 codes in Part II of Form 1095-C associated with the Multiemployer Interim Rule Relief.                                                                                                    |            |
| This should be used if your employees enroll in healthcare coverage via another<br>employer (for example, if your union employees enroll in healthcare coverage directly<br>with the union, but you administer their premiums).                                                                                                    |            |
| Please contact your benefits carrier/provider if you have any questions as to whether this should be selected or not.                                                                                                    |            |
| Break in Service                                                                                                    |            |
| ACA law states that if an employee terminates and re-hires within 13 weeks of the termination date, they are not considered a new hire for ACA purposes and should continue in the same measurement and stability periods in which they were assigned when the termination occurred. (Please note that the 13-week mark is extended to 26 weeks for educational employees). If the break is longer than 13 weeks, the employee starts fresh as if newly hired. |            |
| If Apply Break In Service Rules is checked, the dates section should first reflect the re-hire date and then reflect the appropriate date for your organization.                                                                                                    |            |
| Tip: If Break In Service is enabled, the best practice is to recalculate the ACA Timeline either after the termination has been entered in UKG Ready or prior to entering the rehire into the system.                                                                                                    |            |
| First Day Of Work 🛛 Rehire Date 🗸                                                                                                    |            |
| If Rehire Date Is Empty, First Day Of Work 🛛 Hire Date 😒                                                                                                    |            |
| Apply Rule of Parity                                                                                                    |            |
| The rule of parity requires looking at the employment period before the break in service<br>when determining the re-hire/new hire ACA status for the employee. If the employee's<br>prior period of employment was less than the break in service, the employees will be<br>considered an ACA new hire.                                                                                                    |            |
| If this box is checked, the rule of parity will be applied when any breaks in service are calculated.                                                                                                    |            |
| Please note that checking this box is not required – the ACA laws state that it is truly the Applicable Large Employer's choice as to whether or not you use this rule.                                                                                                    |            |

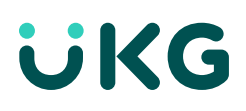

| Affordable Plan Offered Rule                                                                                                    | Completed? |
|----------------------------------------------------------------------------------------------------|------------|
| The IRS publishes a standard percentage each year that employers use when determining if the healthcare plan is affordable. The affordability rate is set to 9.83%, effective 01/01/2021. Ensure that your Affordable Plan Offered reflects this rate.                                                                         |            |
| Affordable Plan Offered Effective From 01/01/2021 To 12/31/2021 If At Least One Is True: Plan Monthly Cost <= 9.83% Federal Poverty Line / 12. Plan Monthly Cost <= 9.83% Hourly Rate * 130.0 Plan Monthly Cost <= 9.83% Monthly Salary                                                                                        |            |
| 1095-C Line Rules                                                                                                    |            |
| All of these rules will be required in order for the correct codes for Line 14 and Line 16 – as well as the correct amounts for Line 15 – to be reported in Part II of Forms 1095-C. Ensure that all three 1095-C Line rules exist in each ACA profile, and also ensure that each rule is not set up with any Effective Dates. |            |
| ✓ 1095-C Line 14 Codes (Series 1)                                                                                                    |            |
| 1095-C Line 14 Codes (Series 1), System Id: 18685442                                                                                                    |            |
| ✓ 1095-C Line 15 (Employee Only Lowest Cost)                                                                                                    |            |
| 1095-C Line 15 (Employee Only Lowest Cost), System Id: 18690050                                                                                                    |            |
| ✓ 1095-C Line 16 Codes (Series 2)                                                                                                    |            |
| 1095-C Line 16 Codes (Series 2), System Id: 18686210                                                                                                    |            |
|                                                                                                    |            |

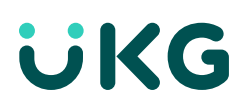

| Limited Non-Assessment Period                                                                                                    | Completed? |
|----------------------------------------------------------------------------------------------------|------------|
| The Limited Non-Assessment Period is the time frame that the IRS allows an employer to wait when offering healthcare coverage to an employee without the employer being penalized. For example, many employers have a mandatory waiting period for any new hires. Employers require that new hires wait until the first of the month after "x" days to be offered healthcare benefits. Ensure the Limited Non-Assessment Period rule exists in each ACA Profile. |            |
| 🖉 Limited Non Assessment Period                                                                                                    |            |
| Limited Non Assessment Period, System Id: 18708482                                                                                                    |            |
|                                                                                                    |            |

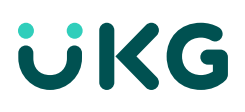

# UKG Ready<sup>™</sup>: ACA Manager 2021 Reporting Checklist

#### **Checklist 4: Employee Information**

#### My Team > Employee Information

ACA Manager will also look to certain information in the employee's record.

| Benefit Profile                                                                                                    |                                                                 |                                                          |                                                                   |                                                       |                                              |                                                    | Completed? |
|----------------------------------------------------------------------------------------------------|-----------------------------------------------------------------|----------------------------------------------------------|-------------------------------------------------------------------|-------------------------------------------------------|----------------------------------------------|----------------------------------------------------|------------|
| The Benefit Profile assign<br>plan when determining w<br>have three medical plans<br>listed, ACA Manager will n                                        | ned to the er<br>/hich plan sh<br>and the Ber<br>ot consider tl | nployee w<br>ould be us<br>nefit Profile<br>ne third pla | ill direct ACA<br>sed for ACA re<br>assigned to<br>an at all when | Manager to<br>eporting. Fo<br>one emplo<br>evaluating | o the ap<br>or exam<br>oyee onl<br>; that em | ppropriate<br>ple, if you<br>y has two<br>pployee. |            |
| Ensure every employee w                                                                                                    | ho is eligible                                                  | for benefit                                              | s has a Benefi                                                    | t Profile att                                         | ached.                                       |                                                    |            |
| <b>Tip</b> : An easy way to accomplish this step is to add the column labeled Current Benefit Profile (Effective) to your Employee Information Report. |                                                                 |                                                          |                                                                   |                                                       |                                              |                                                    |            |
|                                                                                                    | ✓ Benefit                                                       |                                                          |                                                                   |                                                       |                                              |                                                    |            |
|                                                                                                    | Benefit                                                         |                                                          |                                                                   |                                                       |                                              |                                                    |            |
|                                                                                                    | Benefit Plans -                                                 | 45 Days                                                  |                                                                   | EQ                                                    |                                              |                                                    |            |
|                                                                                                    | Effective Date *                                                |                                                          |                                                                   |                                                       |                                              |                                                    |            |
|                                                                                                    | 12/31/1900                                                      |                                                          |                                                                   |                                                       |                                              |                                                    |            |
|                                                                                                    | + Add                                                           |                                                          |                                                                   | Ū                                                     |                                              |                                                    |            |
| Benefit Profile Effe                                                                                                    | ctive Date                                                      | S                                                        |                                                                   |                                                       |                                              |                                                    |            |
| This tells the system wh<br>mindful of this date, beca<br>eligible for benefits, this n                                                                | en the Bene<br>nuse if it falls<br>nay affect AC/               | fit Profile<br>prior to th<br>Areporting                 | should be a<br>e actual date<br>;.                                | oplied to t<br>that the er                            | he emp<br>nployee                            | loyee. Be<br>was truly                             |            |
| Ensure that every employ date.                                                                                                    | vee with an a                                                   | attached B                                               | enefit Profile                                                    | reflects the                                          | e correc                                     | t effective                                        |            |
| Examples: Find out wheth find out whether someon day waiting period.                                                                                   | ier someone<br>e has a Bene                                     | has a Bene<br>fit Profile a                              | efit Profile ass<br>ligned with th                                | igned prior<br>ne hire date                           | to their<br>but the                          | hire date;<br>ere is a 30-                         |            |
| <b>Tip:</b> An easy way to acc<br>(Effective Date From) to ye                                                                                          | omplish this<br>our Employee                                    | step is to<br>eInformati                                 | add the col<br>on Report.                                         | umn labele                                            | ed Bene                                      | efit Profile                                       |            |
| ✓ Benefit Plans                                                                                                    |                                                                 |                                                          |                                                                   |                                                       |                                              |                                                    |            |
| ENROLLED WAIVED     ✓ Page 1 of 1 ≥ 1 - 5 of 5 Rows Current ▼                                                                                          |                                                                 |                                                          |                                                                   |                                                       |                                              | + Add                                              |            |
| Plan Name     H     Coverage Level     AFLAC STD     Short Term Disability     Blue Cross Blue Shield     Fmolowee Only                                | Deduction Effective From<br>10/01/2020<br>10/01/2020            | Deduction Effective To<br>12/31/2099<br>12/31/2209       | Coverage Effective From<br>10/01/2020<br>10/01/2020               | Coverage Effective To<br>12/31/2099<br>12/31/2209     | Notes t                                      | Actions                                            |            |
| Delta Dental         Employee Only           Hartford Basic Life         Basic Life                                                                    | 10/01/2020                                                      | 12/31/2209                                               | 10/01/2020                                                        | 12/31/2209                                            |                                              | • ···<br>• ···<br>• ···                            |            |
| Metlife LTD Long Term Disability                                                                                                    | 10/01/2020                                                      | 12/31/2099                                               | 10/01/2020                                                        | 12/31/2099                                            | Þ                                            | ê                                                  |            |

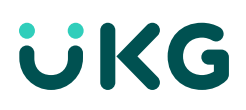

#### UKG Ready: ACA Manager 2021 Reporting Checklist Checklist 4: Employee Information

#### Completed? **ACA** Profile When ACA Manager looks at the ACA Profile assigned to the employee, ACA Manager can determine what to evaluate and how to report. Ensure that every employee who should be included in the Form 1094-C employee counts has an ACA Profile attached. Tip: An easy way to accomplish this step is to add the column labeled Current ACA Profile (Effective) to your Employee Information Report. Once on the employee's profile, navigate to the ACA Timeline Overview widget and select Manage Employee's ACA Timeline. ACA Timeline Overview Manage Employee's ACA Timelin ACA Data Not Supported Prior To 01/01/2018 Last Calculated: 10/03/2021 03:59 am Date Range: 04/01/2021 - 10/01/2021 ACA Profile ACA Effective Date 01/01/2012 ACA Profile ACA Profile Effective Date \* EQ ACA + Add

#### Employees Status Change History Widget

This widget stores all of the employee's action dates (hired, terminated, and re-hired), and the system looks to this when determining which codes to use on Form 1095-C.

If there are any questions regarding break in service calculations, please refer to this widget first. If the employee has any of the following, manual corrections will be needed:

- Two consecutive re-hire dates without a termination date between the two
- Two consecutive termination dates without a re-hire date between the two
- A re-hire date without any corresponding termination date prior

If you notice a date missing for an employee, please add it here and then navigate to **Team > Benefits > ACA > Employee ACA Actions**. Select that same employee and then select Recalculate Status Change from the ellipsis.

# **UKG**

# UKG Ready: ACA Manager 2021 Reporting Checklist Checklist 4: Employee Information

| Employee Benefit Plans                                                                                                    |                                                                                                    | Completed? |
|----------------------------------------------------------------------------------------------------|----------------------------------------------------------------------------------------------------|------------|
| ACA Manager looks here to see whether the                                                                                               | see if                                                                                                    |            |
| a record exists that indicates the employee                                                                                             | nent.                                                                                                    |            |
|                                                                                                    |                                                                                                    |            |
| (Best practice suggestion: Always enter wai                                                                                             | ve records to easily show that coverage                                                                               | was        |
| indeed offered, even though the employee                                                                                                | declined enrollment.) Ensure that Cove                                                                                | rage       |
| Effective Freezend Coverage Effective To d                                                                                              | , , , , , , , , , , , , , , , , , , ,                                                                                 |            |
| Ellective From and Coverage Ellective To d                                                                                              | ates are reflecting accurately for employ                                                                             | yees.      |
|                                                                                                    |                                                                                                    |            |
|                                                                                                    |                                                                                                    |            |
| <b>Tip:</b> An easy way to accomplish this step is                                                                                      | to use the report found at Team> Bene                                                                                 | fits >     |
| Bonofit Plans                                                                                                    |                                                                                                    |            |
|                                                                                                    |                                                                                                    |            |
| Employee Benefit Plan                                                                                                    |                                                                                                    |            |
| Benefit Plan Effective From                                                                                                    | Benefit Plan Effective To                                                                                             |            |
| 01/01/2015                                                                                                    | 12/31/9999                                                                                                    |            |
| Deduction #1 Effective From *                                                                                                    | Deduction #1 Effective To                                                                                             |            |
| 01/01/2015                                                                                                    | 12/31/9999                                                                                                    |            |
| Coverage Effective From *                                                                                                    | Coverage Effective To                                                                                                 |            |
| 01/01/2015                                                                                                    | 12/31/9999                                                                                                    |            |
|                                                                                                    |                                                                                                    |            |
| S62.50         Frequency         Every Scheduled Pay         Employer Earning/Deduction 1         Amount         \$75.00                |                                                                                                    |            |
| The ACA Timeline is a month-by-month acc<br>they stand in the current lookback period,<br>the user what will be reported in Lines 14-16 | count for each employee that shows whe<br>identifies active compliance alerts, sho<br>in Part II of Form 1095-C, etc. | ere<br>Ws  |
| Ensure hours for variable employees are proper calculation of average hours worked                                                      | inputted on a month-by-month basis per month.                                                                         | for        |
| Tip: An easy way to accomplish this step is t                                                                                           | to use the ACA Data Detailed report.                                                                                  |            |
|                                                                                                    |                                                                                                    |            |
|                                                                                                    |                                                                                                    |            |
|                                                                                                    |                                                                                                    |            |
|                                                                                                    |                                                                                                    |            |
|                                                                                                    |                                                                                                    | I          |

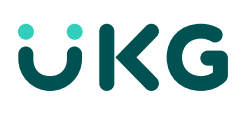

#### **Checklist 4: Employee Information**

| Dependents/Beneficiaries Enrollmo                                                                                                    | Completed?                                                                                                    |  |
|----------------------------------------------------------------------------------------------------|----------------------------------------------------------------------------------------------------|--|
| *OPTIONAL STEP — can be skipped if no plans a                                                                                                    | re self-insured*                                                                                                    |  |
| If the employee is enrolled in a self-insured me<br>filled out to identify who was enrolled and for<br>the employee, and anyone included on their p                                                                                                    | edical plan, Part III of Form 1095-C must be<br>which months. This identification includes<br>lan.                    |  |
| If you have a self-insured healthcare plan, en<br>To dates are reflecting accurately for anyone e                                                                                                    | sure that the Effective From and Effective<br>nrolled in the employee's plan in 2021.                                 |  |
| Tip: An easy way to accomplish this step is to<br>Dependents                                                                                                    | use the report found at <b>Team &gt; Benefits &gt;</b>                                                                |  |
| Dependents/Beneficiaries Identify Spouse Yes, Required Identify Beneficiaries Identify Beneficiaries Identify Bene | dentify Children<br>No<br>dentify Contingent Beneficiaries<br>No                                                      |  |
| Yage         1         of 1         >         1-1 of 1 Rows                • Name         Relationship         Birth Date           Cornelius Fudge         Spouse         07/01/1955                                                                                                    | Effective From     Effective To     Actions       08/01/2015     12/31/9999     •••                                   |  |
| Dependents/Beneficiaries Demogr                                                                                                    | raphics                                                                                                    |  |
| *OPTIONAL STEP — can be skipped if no plans a<br>Part III of Form 1095-C requires a name as<br>(preferred) or date of birth (only to be popu<br>individual enrolled in the employee's plan.                                                                                                    | <i>re self-insured*</i><br>s well as either a Social Security number<br>Ilated if the SSN is not available) for every |  |

If you have a self-insured healthcare plan, ensure that the Social Security number and/or date of birth is reflecting accurately for anyone enrolled in the employee's plan in 2021.

Tip: An easy way to accomplish this step is to use the report found at Team> Benefits > Dependents and add the Dependent Birthday and Dependent SS# columns.

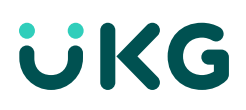

# UKG Ready: ACA Manager 2021 Reporting Checklist Checklist 5: Reporting That Can Assist in the Audit Process

#### Team > Benefits > ACA

Each of these system reports can be accessed depending on the security profile assigned to the user. If you cannot see one of these reports, please contact your system administrator to verify your access.

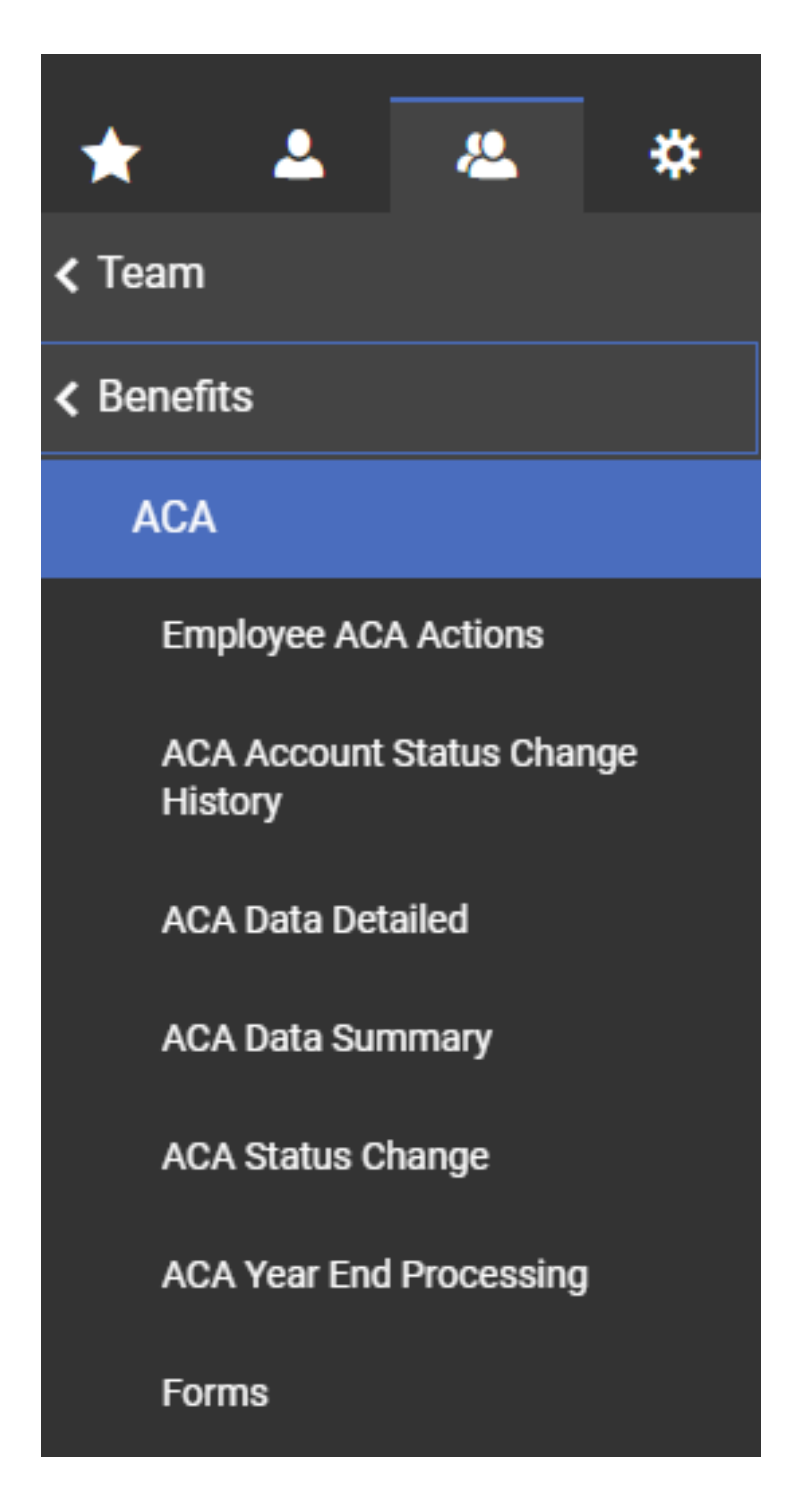

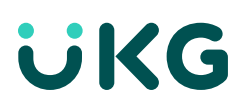

## UKG Ready: ACA Manager 2021 Reporting Checklist Checklist 5: Reporting That Can Assist in the Audit Process

| Employee ACA Actions                                                                                                    | Completed? |
|----------------------------------------------------------------------------------------------------|------------|
| This report also gives you the opportunity to mass recalculate, clear an ACA Timeline if needed, and import historic data. The W-2 Safe Harbor process can be run from this location as well.                                                                                                    |            |
| CLEAR                                                                                                    |            |
|                                                                                                    |            |
| This report will give you a month by month report of data from the ACA Timeline                                                                                                    |            |
|                                                                                                    |            |
| < Page 1 of 20 + 1-20 of 333 Rows Saved. New Default *                                                                                                    |            |
| e1       Opployee       Demande v       First Name v       Link Name v       Englogee       Balan v       Macch Status v       ACA Status v       1095 C Line 16 Codes       *       1095 C Line 16 Codes       *       1095 C Line 16 Codes       *       *       *       *       *       *       *       *       *       *       *       *       *       *       *       *       *       *       *       *       *       *       *       *       *       *       *       *       *       *       *       *       *       *       *       *       *       *       *       *       *       *       *       *       *       *       *       *       *       *       *       *       *       *       *       *       *       *       *       *       *       *       *       *       *       *       *       *       *       *       *       *       *       *       *       *       *       *       *       *       *       *       *       *       *       *       *       *       *       *       *       *       *       *       *       *       *       < |            |
| ACA Data Summary                                                                                                    |            |
| This report will give you a month-by-month summary of employees and indicates any compliance alerts as well as the employees who will need to be tested in the following month to determine ACA status.                                                                                                    |            |
| ← ACA Data Summary                                                                                                    |            |
|                                                                                                    |            |

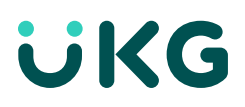

#### Checklist 5: Reporting That Can Assist in the Audit Process

| Form 1094-C Employee Count                                                                                                    | Completed? |
|----------------------------------------------------------------------------------------------------|------------|
| This report will give you a month-by-month count that will appear in Part III of Form 1094-C.                                                                                                    |            |
| ← Form 1094-C Employee Count                                                                                                    |            |
| < Page 1 of 1 > 1-1of1Ross Saved: [System] >                                                                                                    |            |
| 2 <sup>1</sup> Month         2 <sup>1</sup> Yinari         Construction         Form 1094C Frait (lig)         Form 1094C Frait (lig)         Form 1094C Frait                                                                                                    |            |
| ± *                                                                                                    |            |
|                                                                                                    |            |
|                                                                                                    |            |
| ACA Account Status Change History                                                                                                    |            |
| This report will automatically group by employee and will show you the dates as they                                                                                                    |            |
| appear in each employee's ACA Employees Status History widget.                                                                                                    |            |
| ← ACA Account Status Change History                                                                                                    |            |
| Construct and a single starting and the second second sec |            |
| > Grouped By         New Status         Odd Status         Action Type         Image: Constraint of the status         Effective bals         Image: Constraint of the status         Image: Constraint of the status         Image: Constatus         Image: Constraint of the stat                                                                                                    |            |
|                                                                                                    |            |
|                                                                                                    |            |
|                                                                                                    |            |
|                                                                                                    |            |
|                                                                                                    |            |
|                                                                                                    |            |
|                                                                                                    |            |
|                                                                                                    |            |
|                                                                                                    |            |
|                                                                                                    |            |
|                                                                                                    |            |
|                                                                                                    |            |
|                                                                                                    |            |
|                                                                                                    |            |
|                                                                                                    |            |
|                                                                                                    |            |
|                                                                                                    |            |
|                                                                                                    |            |
|                                                                                                    |            |
|                                                                                                    |            |

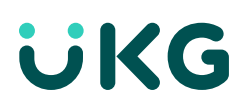

#### Checklist 6: ACA Settings Widget

| Admin > Global Setup > Company Setup                                                                                                    | Completed? |
|----------------------------------------------------------------------------------------------------|------------|
| This widget will allow you to set a default ACA Profile (if desired), set the contact<br>information to be used on both Forms 1094-C and 1095-C, enable your employees to<br>consent to receiving an electronic copy of their Forms 1095-C (rather than a printed copy),<br>and give you the ability to mask individuals' Social Security Numbers on the Form 1095-C.                                                  |            |
| ACA Settings  Default ACA Profile  Default ACA Profile  Company Qualifies for Qualifying Offer Transition Relief for 2015  ACA Form Contact Name Mickey Mouse  ACA Form Contact Phone 407-555-5555 Enable COBRA reporting for self-insured health plan  ELECTRONIC CONSENT Enable I  I am typing something here Box Text Please note that Social Security Numbers have been masked on this form for increased security |            |
| Aissing the ACA Settings widget from your tabs? This can be added to the tab of your choice (including a new one) via Edit Tabs.                                                                                                    |            |
| Default ACA Profile                                                                                                    |            |
| The Default ACA Profile will be set for any new hires but can be manually overridden if needed. If a default profile has been assigned, ensure that the selected profile and effective date of your default are both correct                                                                                                    |            |
| ACA Form Contact Name                                                                                                    |            |
| The name entered here will be used on Form 1094-C for the selected Employee dentification Number (EIN).                                                                                                    |            |

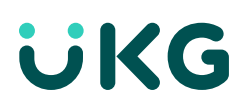

#### Checklist 6: ACA Settings Widget

| ACA Form Contact Phone                                                                                                    | Completed? |
|----------------------------------------------------------------------------------------------------|------------|
| The phone number entered here will be used on Form 1094-C for the selected EIN and will appear on all Forms 1095-C for the selected EIN as well.                                                                                                    |            |
| Enable COBRA reporting for self-insured health plan                                                                                                    |            |
| *Optional*                                                                                                    |            |
| If you have a self-insured healthcare plan and have employees or former dependents<br>enrolled in their own COBRA policy, check this box to enable the Form 1095-C<br>Dependent functionality.                                                                                                    |            |
| Electronic Consent                                                                                                    |            |
| *Optional*                                                                                                    |            |
| The IRS has stated that — similar to Form W-2 — employees can give permission to their employer to provide Form 1095-C electronically only. Please note that this must be a separate consent from that for Form W-2.                                                                                                    |            |
| In order for your employees to give their consent to receive Form 1095-C electronically, this box will need to be checked.                                                                                                    |            |
| Tip: Make sure that the My 1095-Cs option in the ESS Security Profile is set to View.                                                                                                    |            |
| Mask SSN                                                                                                    |            |
| *Optional*                                                                                                    |            |
| If you will be providing paper copies of Forms 1095-C to your employees, check the Enable box to mask the Social Security number (SSN) on the Form 1095-C. Once this box is checked, when the employee accesses their form via ESS or receives the printed copy, the first five digits of their SSN will be replaced with X's. (SSN 123-45-6789 will display as XXX-XX-6789) This will occur in both Part I (Employee Information) and Part III (Covered Individuals) of the Form 1095-C. |            |
| Any message entered in the Box Text field will display on the top of the form when accessed via ESS. The default message is "Please note that Social Security numbers have been masked on this form for increased security."                                                                                                    |            |
|                                                                                                    |            |
|                                                                                                    |            |
|                                                                                                    |            |